## Dashboard: Revenue & Expense Transaction Detail Report

## What is the Revenue & Expense Transaction Detail Report?

The Revenue & Expense Transaction Detail Report provides detailed information for transactions that have posted to the revenue, expense, and transfer account codes. This includes accounts codes 4XXXX, 5XXXX, 6XXXX, 7XXXX, 8XXXX, and 9XXXX. Only transactions that have posted to the General Ledger will display here – transactions pending approval and encumbrances will not show up on this report until after approval or payment of invoices respectively. Salary and Fringe transactions will post as an aggregate at the account code level, but additional Labor details are not visible on this report, due to Labor Security.

#### TIP: This report is the replacement for the ALLTRANS query in Compass.

### When should I use the Revenue & Expense Transaction Detail Report?

Use this report if you are looking for details related to transactions that have posted to the General Ledger. Transaction details include, but are not limited to, information like: Chartfields, Transaction Dates, Transaction Submitters, Transaction or Item descriptions, etc.

#### Where do I find this report in EBI?

- 1. Log in to EBI: https://dwbi.emory.edu/analytics
- 2. Click on the Dashboards Menu in the upper right corner
- In the FMS Operational folder, click the Revenue & Expense Transaction Detail Report link.

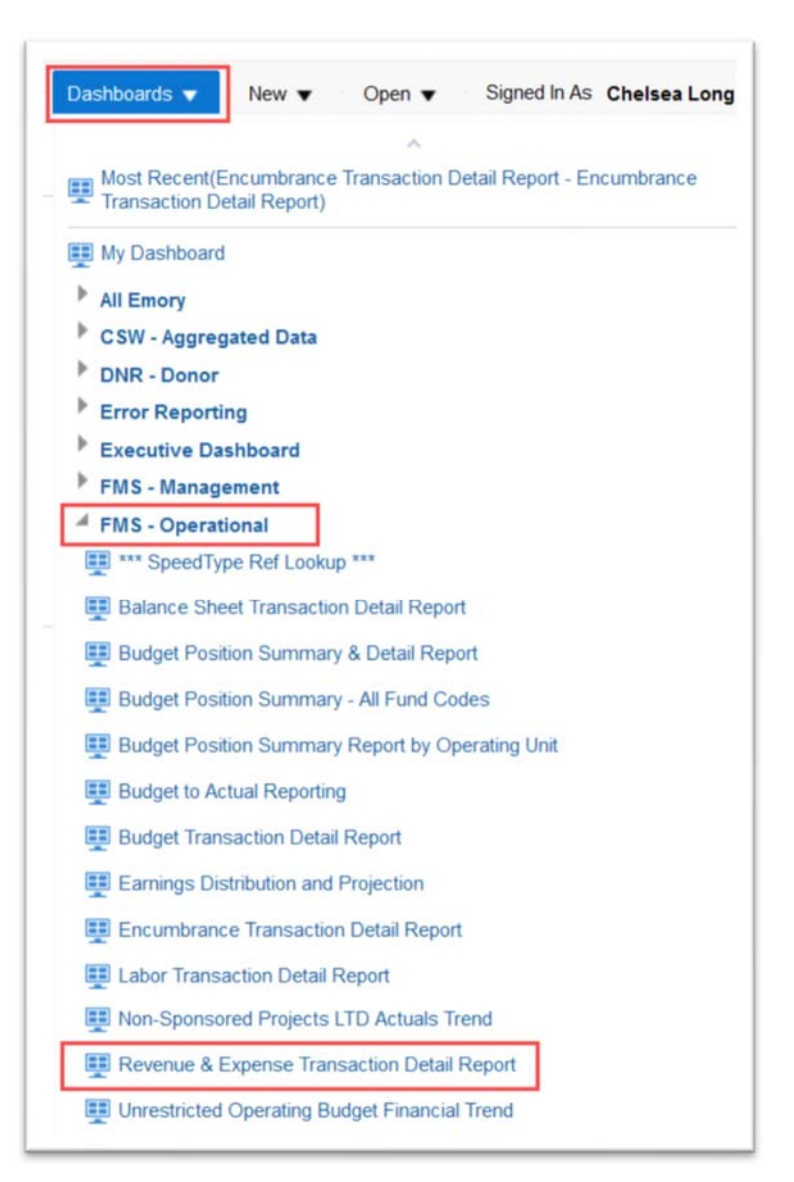

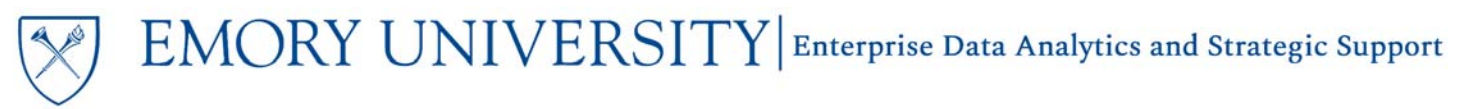

#### Understanding the Dashboard Pages

The dashboard is divided into three pages (or tabs).

- 1. **Revenue & Expense Detail** is the default page for the dashboard and displays transaction details based on the prompted values in a table format.
- 2. **Revenue & Expense Summary (Journal)** displays a summary of actuals at the Chartfield Level and Journal Source. It shows fewer detail than the default page.
- 3. **Revenue & Expense Detail Vendor Inquiry** page allows users to prompt on specific Vendors and see all transactions for those Vendors within the prompted timeframe.

| Revenue & Expense T      | venue & Expense Transaction Detail Report venue & Expense Detail Revenue & Expense Summary (Journal) Revenue & E |                                         |
|--------------------------|----------------------------------------------------------------------------------------------------|-----------------------------------------|
| Revenue & Expense Detail | Revenue & Expense Summary (Journal)                                                                              | Revenue & Expense Detail Vendor Inquiry |

TIP: Most users will only need the Revenue & Expense Detail page.

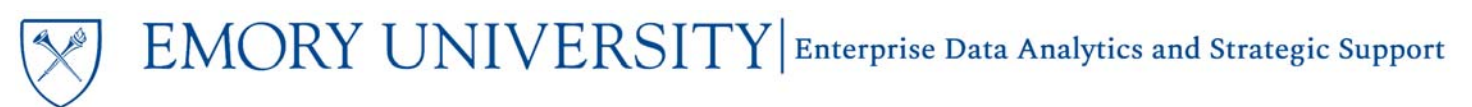

## Dashboard: Revenue & Expense Transaction Detail Report Revenue & Expense Detail Page

#### **Revenue & Expense Transaction Detail Report**

Revenue & Expense Detail Revenue & Expense Summary (Journal) Revenue & Expense Detail Vendor Inquiry

#### **Selecting Prompts:**

- 1. Select the Reporting Begin Date and Reporting End Date. The default Begin Date is September 1 of the current fiscal year. The default End Date is today's date.
- 2. If a specific Fund Group is needed, uncheck "All Column Values" and select the fund group(s) you wish to see data for. Otherwise, you can leave the default selection of "All Column Values"
- 3. If an entire Operating Unit is needed, select a value in the Operating Unit prompt. Otherwise, set it to "All Column Values" and select an Account, Department, Award, Project, etc.

**Remember**, you can select multiple prompt values in a single prompt. For example, if you want to see transactions for three departments, select all three departments from the prompt menu and run the report.

TIP: Remember, required prompts are indicated by a \* in front of the prompt name.

4. Once you have selected the prompt values you wish to use, click Apply.

NOTE: The Revenue & Expense Transaction Detail Report contains a lot of data and it can take some time for results to populate the report, depending on your prompt values. If the report takes too long to run, or you receive an error message, try narrowing your prompt selection(s) to be more specific or choose a shorter period of time.

#### View Options for the Revenue & Expense Detail Page:

After the report has run and data is displayed, a View Selector will appear above the data table. This page has three view options available.

|     |   | Tran | saction Detail V  | view 🔻 |         |
|-----|---|------|-------------------|--------|---------|
|     |   | Tran | nsaction Detail V | /iew   |         |
|     |   | Exte | nded Detail Vie   | w      |         |
| ing | F | Tabl | le View           |        | nal     |
|     | Y | ear  | Created by        | Head   | der Des |

| Revenue & Expense Detail                                                                                                    | 7<br>(      |
|----------------------------------------------------------------------------------------------------|-------------|
| * Reporting Begin Date 09/01/2019                                                                                                    | Ť0          |
| * Reporting End Date<br>04/02/2020                                                                                                    | Ť0          |
| <ul> <li>★ Fund Group</li> <li>✓ (All Column Values)</li> <li>✓ Sponsored Projects</li> <li>✓ Non Sponsored Projects</li> <li>✓ Unrestricted Operating Budget</li> </ul> |             |
| Fund<br>(All Column Values)                                                                                                    | •           |
| Pusiness Unit                                                                                                    |             |
| (All Column Values)                                                                                                    | •           |
| * Operating Unit<br>(All Column Values)                                                                                                    | •           |
| Department                                                                                                    | _           |
| 836070- ECAS: Dance                                                                                                    | •           |
| Principal Investigator       (All Column Values)                                                                                                    | T           |
| Award                                                                                                    |             |
| (All Column Values)                                                                                                    | •           |
| Project                                                                                                    |             |
| (All Column Values)                                                                                                    | •           |
| PC Business Unit                                                                                                    |             |
| (All Column Values)                                                                                                    | •           |
| Account Group                                                                                                    |             |
| (All Column Values)                                                                                                    | •           |
| Account                                                                                                    |             |
| (All Column Values)                                                                                                    | •           |
| Program                                                                                                    |             |
| (All Column Values)                                                                                                    | •           |
| Class                                                                                                    |             |
| (All Column Values)                                                                                                    | •           |
| Event                                                                                                    |             |
| (All Column Values)                                                                                                    | •           |
| Journal Source                                                                                                    |             |
| (All Column Values)                                                                                                    | •           |
| Apply Rese                                                                                                    | et 🔻        |
| Page <b>3</b> o                                                                                                    | f <b>10</b> |

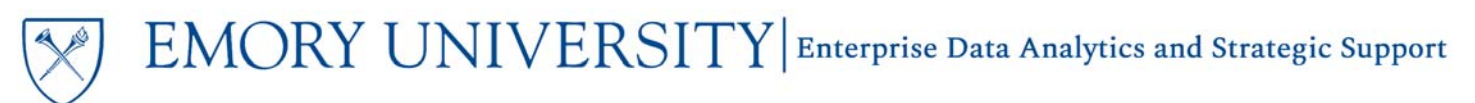

The default report view is the "Transaction Detail View" and displays a table of transactions that have posted, sorted by Account Code.

TIP: Remember, all EBI reports default sort by the left most column. You can modify the sort by moving a different column to the far left side of the table, or using the Sort customization options by right clicking on any column header.

| 4                                       |                        |                                          |              |               |             |            |                 | Transa     | action De      | tail View 💌        | 1                                    |                               |                     |                   |                |    |         |                |                         |
|-----------------------------------------|------------------------|------------------------------------------|--------------|---------------|-------------|------------|-----------------|------------|----------------|--------------------|--------------------------------------|-------------------------------|---------------------|-------------------|----------------|----|---------|----------------|-------------------------|
| Account                                 | Department             | Project Id & Desc                        | Fund<br>Code | Program<br>Id | Event<br>Id | Journal Id | Journal<br>Date | Accounting | Fiscal<br>Year | Journal<br>Created | Journal<br>Header Desc               | Journal Ling                  | Journal<br>Line Ref | Expense<br>Report | Vendor<br>Desc | PO | Voucher | Invoice<br>Num | Monetary<br>Amount (\$) |
| 42300-<br>Endowment<br>Income           | 836070-<br>ECAS Dance  | 00034414-<br>Kaplan Family<br>Dance Fund | 2371         | 00000         | 0000        | 0001122672 | 1/27/2020       | 5          | 2020           | TLBARR             | Partial<br>Endowment<br>Distribution | Partial Endow<br>Inc-00023480 | 00023480            | -                 | *              |    | 2       | -              | (1,053.00)              |
| 46330- Gifts<br>Rev - Oper -<br>Private | 836070-<br>ECAS: Dance | R6345850-<br>FRIENDS OF<br>DANCE         | 3311         | 00000         | 0000        | DUR1075635 | 9/11/2019       | 1          | 2020           | *                  | DUR (ACE)<br>JE                      | DUR (ACE) JE                  | 1987747             | •                 | S7.            | 5  | -       | •              | (18.00)                 |
| 46330- Gifts<br>Rev - Oper -<br>Private | 836070-<br>ECAS: Dance | R6345850-<br>FRIENDS OF<br>DANCE         | 3311         | 00000         | 0000        | DUR1077193 | 9/16/2019       | 1          | 2020           |                    | DUR (ACE)<br>JE                      | DUR (ACE) JE                  | 1987877             | 74                | ·**.           | 7  | 5       | 7              | (100.00)                |
| 46330- Gifts<br>Rev - Oper -<br>Private | 836070-<br>ECAS: Dance | R6345850-<br>FRIENDS OF<br>DANCE         | 3311         | 00000         | 0000        | DUR1077898 | 9/17/2019       | 1          | 2020           | *                  | DUR (ACE)<br>JE                      | DUR (ACE) JE                  | 1987900             | ÷.                |                |    | •       |                | (250.00)                |
| 46330- Gifts<br>Rev - Oper -<br>Private | 836070-<br>ECAS: Dance | R6345850-<br>FRIENDS OF<br>DANCE         | 3311         | 00000         | 0000        | DUR1079686 | 9/18/2019       | 1          | 2020           |                    | DUR (ACE)<br>JE                      | DUR (ACE) JE                  | 1988516             | 2                 | 55.1           |    | ā       |                | (20.00)                 |
| 46330- Gifts<br>Rev - Oper -<br>Private | 836070-<br>ECAS: Dance | R6345850-<br>FRIENDS OF<br>DANCE         | 3311         | 00000         | 0000        | DUR1080646 | 9/24/2019       | 1          | 2020           | *                  | DUR (ACE)<br>JE                      | DUR (ACE) JE                  | 1989556             | *                 |                | *  | -       | -              | (50.00)                 |

The "Extended Detail View" includes all of the columns in the "Transaction Detail View," plus additional columns and is sorted by Journal Source.

The last view is the "Table View" and includes all columns for customizing and or exporting.

TIP: Need additional information? Try to customize any of these views by including columns that may be excluded. Right click on any column header and choose "Include Column" to see what additional data is available for this report.

## Dashboard: Revenue & Expense Transaction Detail Report

#### Excluded Columns on the Revenue & Expense Detail Page Reports:

The Revenue & Expense Detail reports have many excluded columns that can be useful for users. For a comprehensive list of available columns, simply right click on any column header and choose Include Column, or select the Table View from the view selector.

| Complete P<br>Date run: 4               | Periods Includ<br>/3/2020 | Revenue<br>ling: 09/01/2         | & Ex | pense<br>0 04/02/2 | Trans<br>2020 | saction D  | Detail    |            |            |                    |                      |        |        |                         | Journal Source<br>System Source               |
|-----------------------------------------|---------------------------|----------------------------------|------|--------------------|---------------|------------|-----------|------------|------------|--------------------|----------------------|--------|--------|-------------------------|-----------------------------------------------|
| 1                                       |                           |                                  |      |                    |               |            |           | Transa     | action Det | al Vew 🔻           |                      |        |        |                         | Account Code<br>Account Desc<br>Department Id |
| Account                                 | Department                | Project Id &                     | Fund | Program            | Event         | Journal Id | Journal   | Accounting | Fiscal     | Journal<br>Created | Journal              | Journa | †↓ Sor | t Column 🕨              | Department Desc<br>Fund Desc                  |
|                                         |                           | Desc                             | Code | Id                 | Id            |            | Date      | Period     | Tear       | by                 | Header Desc          | Desc   | Кеер   | Only »                  | Find Cours (Loud 2)                           |
| 42300-<br>Endowment                     | 836070-<br>ECAS: Dance    | 00034414-<br>Kaplan Family       | 2371 | 00000              | 0000          | 0001122672 | 1/27/2020 | 5          | 2020       | TLBARR             | Partial<br>Endowment | Partal | Remo   | we 🕨                    | Award Nem                                     |
| income                                  |                           | Dance Fund                       |      |                    |               |            |           |            |            |                    | Distribution         |        | Show   | Subtotal +              | Andra Nam                                     |
| 46330- Gifts<br>Rev - Oper -<br>Private | 836070-<br>ECAS: Dance    | R6345850-<br>FRIENDS OF<br>DANCE | 3311 | 00000              | 0000          | DUR1075635 | 9/11/2019 | 1          | 2020       | *                  | DUR (ACE)<br>JE      | DUR (  | Shoa   | Row level Grand Total > | Award Desc<br>Project Id                      |
| 46330, Gibs                             | 836070.                   | RR145850.                        | 3311 | 00000              | 0000          | DUR1077193 | 9/16/2019 |            | 2020       |                    | DUR (ACE)            | DURU   | Exclu  | de column               | Project Desc                                  |
| Rev - Oper -<br>Private                 | ECAS: Dance               | FRIENDS OF<br>DANCE              | 2011 |                    |               | 0011011100 | a 10.2019 |            | Lato       |                    | JE                   |        | includ | le column 🛛 🔓 🎙         | PC Business Unit                              |
| 46330- Gifts<br>Rev - Oper -<br>Private | 836070-<br>ECAS: Dance    | R6345850-<br>FRIENDS OF<br>DANCE | 3311 | 00000              | 0000          | DUR1077898 | 9/17/2019 | 1          | 2020       |                    | DUR (ACE)<br>JE      | DUR (/ | Move   | Column >                | PC Business Unit Desc<br>Program Desc         |
| 46330- Gifts                            | 836070-                   | R6345850-                        | 3311 | 00000              | 0000          | DUR1079686 | 9/18/2019 | 1          | 2020       |                    | DUR (ACE)            | DUR (A | CE) JE | 1988516 -               | Event Desc                                    |

|     |            |                 |                 | Transa           | ction De              | tail View 🔻           |                                      |                               |                     |
|-----|------------|-----------------|-----------------|------------------|-----------------------|-----------------------|--------------------------------------|-------------------------------|---------------------|
|     |            |                 |                 | Transa<br>Extend | ection De<br>led Deta | etail View<br>il View |                                      |                               |                     |
| ent | Journal Id | Journal<br>Date | Accou<br>Period | Table \          | /iew<br>Year          | by                    | Journal<br>Header Desc               | Journal Line<br>Desc          | Journal<br>Line Ref |
| 00  | 0001122672 | 1/27/2020       |                 | 5                | 2020                  | TLBARR                | Partial<br>Endowment<br>Distribution | Partial Endow<br>Inc-00023480 | 00023480            |
| )0  | DUR1075635 | 9/11/2019       |                 | 1                | 2020                  | -                     | DUR (ACE)                            | DUR (ACE) JE                  | 1987747             |

Listed below are some commonly used columns that many users find helpful to include in their customizations on the Revenue & Expense Detail Page.

- Accounting Line Desc: this column serves as a "catch all" for various pieces of information. It includes data such as, but not limited to: the Emory Express item (ie the type of pen ordered from Staples), ticket number and passenger name for direct billed airfare, RST ID, Journal Mover Header ID.
- **Merchant**: this column displays the Merchant for a Corporate Card or Purchasing Card transaction.
- **Purchaser Name**: this column displays the NetID of the person that submitted a Purchase Order in Emory Express.
- **Expense Report ID**: this column displays the actual Expense Report ID for an approved expense report.

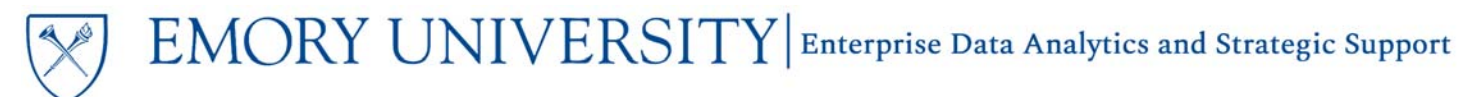

Revenue & Expense Summary (Journal) Page

| Revenue & Expense        |                                     |                                         |
|--------------------------|-------------------------------------|-----------------------------------------|
| Revenue & Expense Detail | Revenue & Expense Summary (Journal) | Revenue & Expense Detail Vendor Inquiry |

#### **Selecting Prompts:**

The Revenue & Expense Summary (Journal) Page uses the same prompts as the Revenue & Expense Detail page. Refer to page 3 of this job aid for prompt assistance if needed.

#### View Options for the Revenue & Expense Summary (Journal) Page:

This page has a single view, with data sorted by Operating Unit, Award, Project, Department and Journal Header Source.

Remember, this page displays a summary of actuals at the Chartfield Level and Journal Source. It shows fewer detail than the Revenue & Expense Detail page and includes subtotals at the Journal Header Source.

TIP: The Journal Header Source indicates the source where the transactions originated. For example, Journal Source EX indicates that transaction was submitted on an Expense Report and Journal Source PAY indicates payroll.

| Operating Unit       | Award | Project | Department          | Journal Header Source | Account                             | Fund                          | Class | Event | Program                 | Activity | Monetary Amount (\$ |      |       |                         |         |      |      |       |   |       |
|----------------------|-------|---------|---------------------|-----------------------|-------------------------------------|-------------------------------|-------|-------|-------------------------|----------|---------------------|------|-------|-------------------------|---------|------|------|-------|---|-------|
| 10000- Emory College |       | NA      | 836070- ECAS: Dance | AP                    | 52180- Prof Fees - Honorariums      | 1002                          | A110  | 0000  | 00000                   | -        | 100.0               |      |       |                         |         |      |      |       |   |       |
|                      |       |         |                     |                       | 52190- Prof Fees - Other            | 1002                          | A110  | 0000  | 00000                   | -        | 16,222.7            |      |       |                         |         |      |      |       |   |       |
|                      |       |         |                     |                       | 52720- Audiovisual Services Exp     | 1002                          | A110  | 0000  | 00000                   | 2        | 350.0               |      |       |                         |         |      |      |       |   |       |
|                      |       |         |                     |                       | 52810- Marketing Expense            | 1002                          | A110  | 0000  | 00000                   | 5        | 191.5               |      |       |                         |         |      |      |       |   |       |
|                      |       |         |                     |                       | 53200- Supplies - Office Exp        | 1002                          | A110  | 0000  | 00000                   | 2        | 735.4               |      |       |                         |         |      |      |       |   |       |
|                      |       |         |                     |                       | 53600- Supplies - Other             | 1002                          | A110  | 0000  | 00000                   | 2        | 3,836.3             |      |       |                         |         |      |      |       |   |       |
|                      |       |         |                     |                       | 53810- Supplies - Software          | 1002                          | A110  | 0000  | 00000                   | •        | 251.3               |      |       |                         |         |      |      |       |   |       |
|                      |       |         |                     |                       | 55700- Periodicals/Subscription Exp | 1002                          | A110  | 0000  | 00000                   | -        | 44.9                |      |       |                         |         |      |      |       |   |       |
|                      |       |         |                     |                       | 56460- Special Events Exp           | 1002                          | A110  | 0000  | 00000                   | -        | 103.8               |      |       |                         |         |      |      |       |   |       |
|                      |       |         |                     |                       | 56515- Food & Catering Expense      | 1002                          | A110  | 0000  | 00000                   | -        | 766.1               |      |       |                         |         |      |      |       |   |       |
|                      |       |         |                     | AP Total              | 58212- Registration                 | 1002                          | A110  | 0000  | 00000                   | 2        | 2,470.0             |      |       |                         |         |      |      |       |   |       |
|                      |       |         |                     |                       |                                     | 62440- Postage - Mail Expense | 1002  | A110  | 0000                    | 00000    | 2                   | 49.3 |       |                         |         |      |      |       |   |       |
|                      |       |         |                     |                       |                                     |                               |       |       |                         |          |                     |      |       | 62460- Printing Expense | 1002    | A110 | 0000 | 00000 | - | 985.0 |
|                      |       |         |                     |                       |                                     |                               |       |       | 62490- Advertising & PR | 1002     | A110                | 0000 | 00000 | -                       | 1,471.4 |      |      |       |   |       |
|                      |       |         |                     |                       |                                     |                               |       |       |                         |          | 27,578.2            |      |       |                         |         |      |      |       |   |       |
|                      |       |         |                     | AR                    | 48757- Product Sale Revenue         | 1002                          | A110  | 0000  | 00000                   | -        | (435.00             |      |       |                         |         |      |      |       |   |       |
|                      |       |         |                     | AR Total              |                                     |                               |       |       |                         |          | (435.00             |      |       |                         |         |      |      |       |   |       |

## Dashboard: Revenue & Expense Transaction Detail Report

#### Excluded Columns on the Revenue & Expense Summary (Journal) Page Reports:

This page has fewer columns available to include than the default page. To view the options, simply right click on any column header and navigate to Include Column. Listed below are some, but not all, columns available to include:

- Fund Code & Desc
- Fund Group
- Line Description
- Journal Line Source
- Fiscal Year
- Accounting Period

| Project | D                        |          | Journal Header |
|---------|--------------------------|----------|----------------|
|         | †↓ Sort Column           | <b>b</b> | Source         |
| NA      | Keep Only                | )ance    | AP             |
|         | Remove                   | •        |                |
|         | Show Subtotal            | Þ        |                |
|         | Show Row level Grand Tot | al 🕨     |                |
|         | Exclude column           |          |                |
|         | Include column           | •        |                |
|         | Move Column              | Þ        |                |

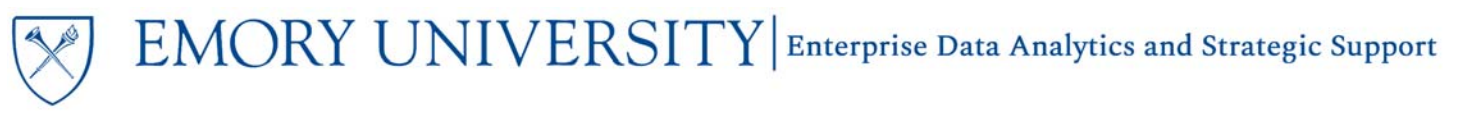

Revenue & Expense Detail Vendor Inquiry Page

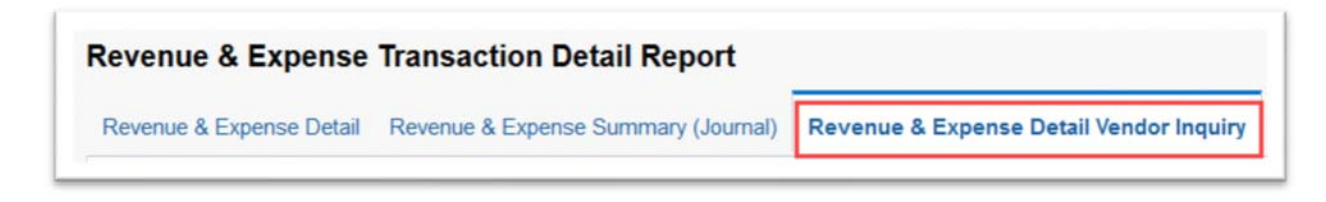

Remember, this page allows users to prompt on specific Vendors and see all transactions for those Vendors within the prompted timeframe.

#### **Selecting Prompts:**

- 1. Select the Reporting Begin Date and Reporting End Date. The default Begin Date is September 1 of the current fiscal year. The default End Date is today's date.
- 2. If a specific Fund Group is needed, uncheck "All Column Values" and select the fund group(s) you wish to see data for. Otherwise, you can leave the default selection of "All Column Values"
- 3. Select the Vendor(s) you wish to see.

| E EL               | MORY                    |
|--------------------|-------------------------|
| Revenue & Expense  | e detail Vendor Inquiry |
| * Reporting Begin  | Date                    |
| 09/01/2019         | Č.                      |
| * Reporting End Da | ate                     |
| 04/03/2020         | tio .                   |
| * Fund Group       |                         |
| (All Column Valu   | es)                     |
| Sponsored Proje    | ects                    |
| Non Sponsored      | Projects                |
| Unrestricted Ope   | erating Budget          |
| * Vendor           |                         |
| STAPLES            | •                       |

## Dashboard: Revenue & Expense Transaction Detail Report

TIP: When searching for a Vendor, it is recommended that you change the "Name" field from "Starts" to "Contains" and uncheck the box next to Match Case. Vendor names are manually entered by employees and could be entered in various ways. Going through these steps increases your chances of locating the Vendor you need in the prompts.

| vailable                          | Q | Selected | /  |
|-----------------------------------|---|----------|----|
| Name Contains                     |   |          |    |
| Search Match Case                 |   |          |    |
| HEIDI LYNN STAPLES                | ^ |          |    |
| KARYN LYNN STAPLES                |   | >        | N  |
| MICHELLE STAPLES HORNE            |   |          | 13 |
| RUTH STAPLES                      |   | ¢.       |    |
| STAPLES                           | < | <        |    |
| STAPLES ADVANTAGE                 |   |          |    |
| STAPLES BUSINESS ADVANTAGE        |   |          |    |
| STAPLES CONTRACT & COMMERCIAL LLC | ~ |          |    |

REMEMBER: The Revenue & Expense Transaction Detail Report contains a lot of data and it can take some time for results to populate the report, depending on your prompt values. If the report takes too long to run, or you receive an error message, try narrowing your prompt selection(s) to be more specific or choose a shorter period of time.

#### View Options for the Revenue & Expense Detail Vendor Inquiry Page:

After the report has run and data is displayed, a View Selector will appear above the data table. This page has three view options available.

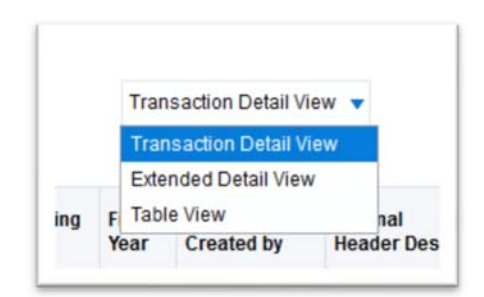

## Dashboard: Revenue & Expense Transaction Detail Report

The default report view is the **"Transaction Detail View"** and displays a table of transactions that have posted, sorted by Account Code for the prompted Vendor, Fund and time period.

| Account                                      | Department                                   | Project | Fund<br>Code | Program | Event | Journal Id | Journal<br>Date | Accounting<br>Period | Fiscal<br>Year | Journal<br>Created<br>by | Journal<br>Header<br>Desc | Journal<br>Line<br>Desc | Journal<br>Line Ref | Expense<br>Report<br>Traveler | Vendor Desc                      | POID    | Voucher<br>Id | Invoice<br>Num | Monetary<br>Amount (\$) |
|----------------------------------------------|----------------------------------------------|---------|--------------|---------|-------|------------|-----------------|----------------------|----------------|--------------------------|---------------------------|-------------------------|---------------------|-------------------------------|----------------------------------|---------|---------------|----------------|-------------------------|
| 52105- Prof<br>Fees -<br>Contract Work       | 080010- CL: Extrnl<br>Relations<br>Communcts | - NA    | 1002         | 80023   | 0000  | AP01075940 | 9/12/2019       | 1                    | 2020           | -                        | AP<br>Accruais            | AP<br>Accruais          | 1                   | -                             | STAPLES<br>BUSINESS<br>ADVANTAGE | A211621 | W026419       | 3424839358     | 26.59                   |
| 52190- Prof<br>Fees - Other                  | 080165- CL:Civic &<br>Comm<br>Engagement     | - NA    | 1002         | 00000   | 0000  | AP01083209 | 9/27/2019       | 1                    | 2020           | ÷.                       | AP<br>Accruais            | AP<br>Accruals          | 8                   | -                             | STAPLES<br>BUSINESS<br>ADVANTAGE | A217225 | W038993       | 3426093517     | 118.67                  |
| 53100.<br>Supplies -<br>Instructional<br>Exp | 160070.<br>HR Learning &<br>Organization Dvt | - NA    | 1002         | 00000   | 0000  | AP01079080 | 9/19/2019       | 1                    | 2020           | 5                        | AP<br>Accruais            | AP<br>Accruals          | -                   | -                             | STAPLES<br>BUSINESS<br>ADVANTAGE | A213293 | W032789       | 3425418509     | 97.43                   |
| 53100-<br>Supplies -<br>Instructional<br>Exp | 160070-<br>HR:Learning &<br>Organization Dvl | - NA    | 1002         | 00000   | 0000  | AP01082782 | 9/26/2019       | 3                    | 2020           | 2                        | AP<br>Accruais            | AP<br>Accruals          | -                   | -                             | STAPLES<br>BUSINESS<br>ADVANTAGE | A213293 | W033999       | 3425418510     | (18.00                  |
| 53100-<br>Supplies -<br>Instructional        | 160070-<br>HR:Learning &<br>Organization Dvl | - NA    | 1002         | 00000   | 0000  | AP01082782 | 9/26/2019       | 1                    | 2020           | ų.                       | AP<br>Accruais            | AP<br>Accruais          |                     | •                             | STAPLES<br>BUSINESS<br>ADVANTAGE | A213293 | W036990       | 3425809321     | (97.43)                 |

The "Extended Detail View" includes all of the columns in the "Transaction Detail View," plus additional columns and is sorted by Journal Source.

The last view is the "Table View" and includes all columns for customizing and or exporting.

TIP: The Revenue & Expense Detail Vendor Inquiry page has the same excluded columns available as the Revenue & Expense Detail page.

#### More Information:

For additional assistance, please contact the Analytics & Reporting team via the <u>Finance Support Center</u>. Choose **Emory Business Intelligence (EBI)/Reporting** as your ticket category.